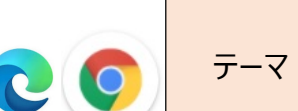

ID & PW 管理

1. ブラウザ Edge と Chrome には、 ID とパスワードを保存する以外に、パスワード漏洩 監視機能があります。

パスワード漏洩を監視する仕組みは、EdgeもChromeも、同じです。 悪者達の間で出回っている漏洩パスワードリストを、良い者が同じリストを入手してブラックリストデータ化します。

Microsoftも Googleも、Edgeや Chrome に保存されているユーザーのパスワードを随時 そのブラックリストと 付き合せします。 ブラックリストと該当パスワードとが一致した場合、ユーザーに知らせてくれ、パスワード変更を促 すというものです。

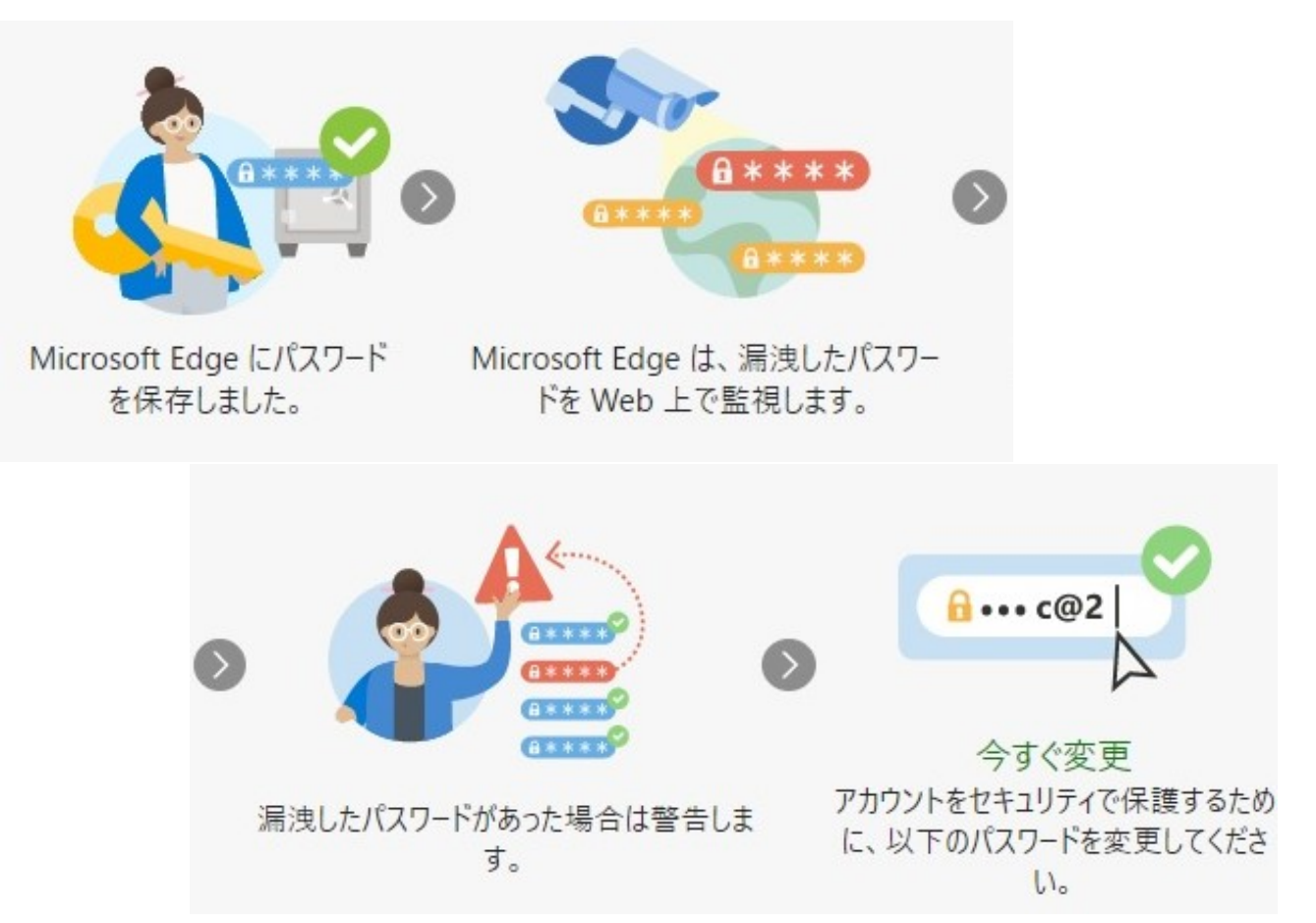

2. どのように『警告』してくれるの??

▶ Edge の場合
以下のような警告表示がでます

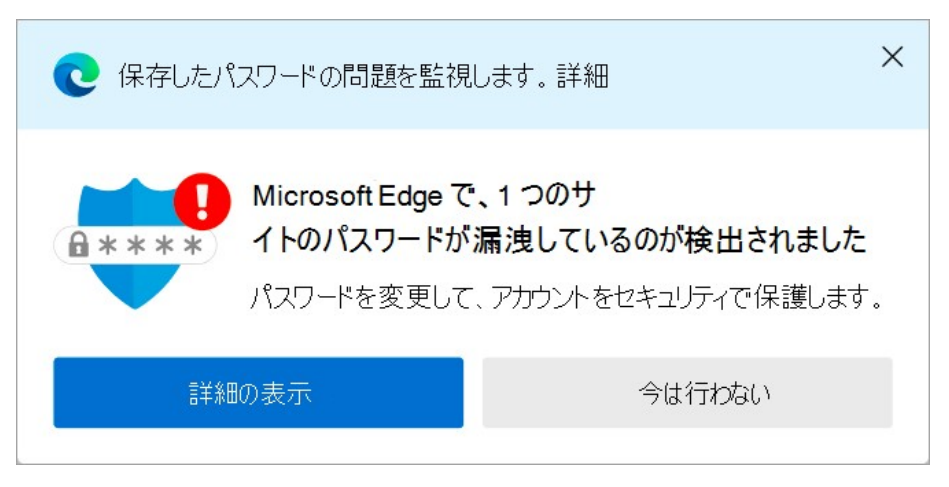

ブラウザ PW 監視機能

Edgeの『設定』画面を開き『プロファイル』⇒『パスワード』と開いた下記の画面でも、パスワード漏洩状態を随時確認できます。

テーマ

20

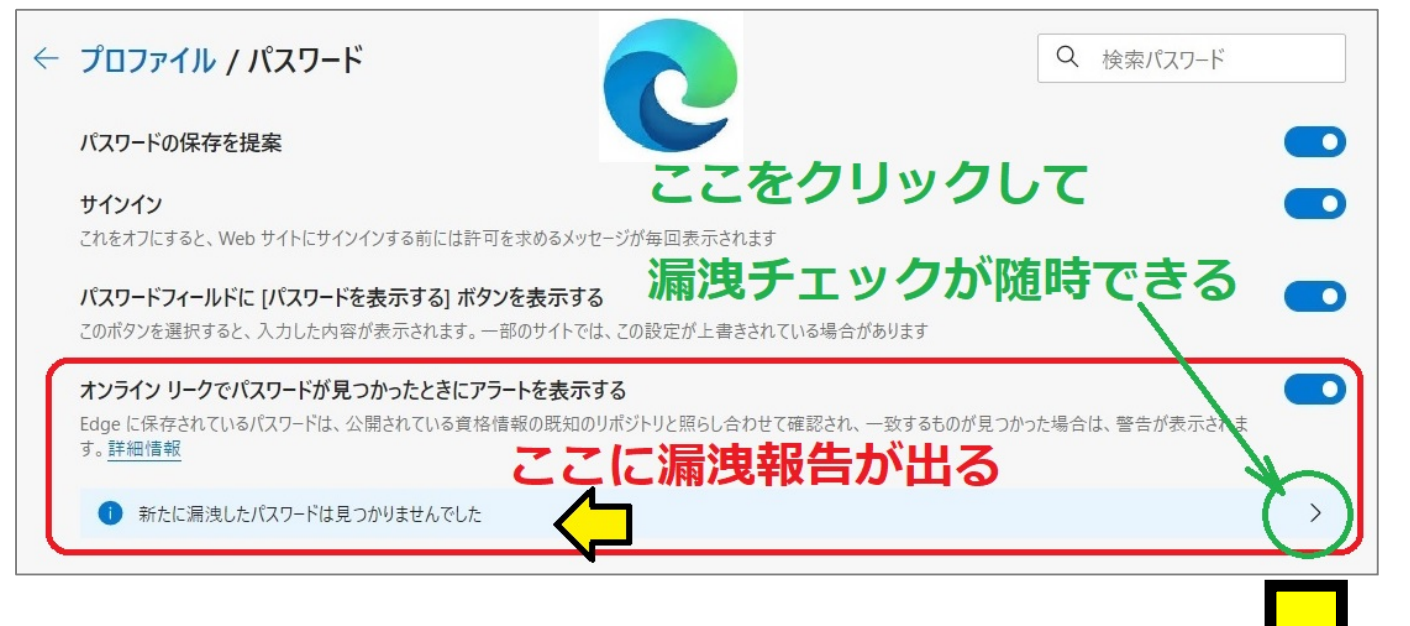

・下の画面には、漏洩した対象パスワードのリストが表示されます。

ID & PW 管理

・『今すぐスキャン』をクリックすると、Edge に保存される自分のパスワードの中に漏洩リストと一致するものがないか スキャンチェックが行われ、結果が表示されます。(スキャンには数分かかります)

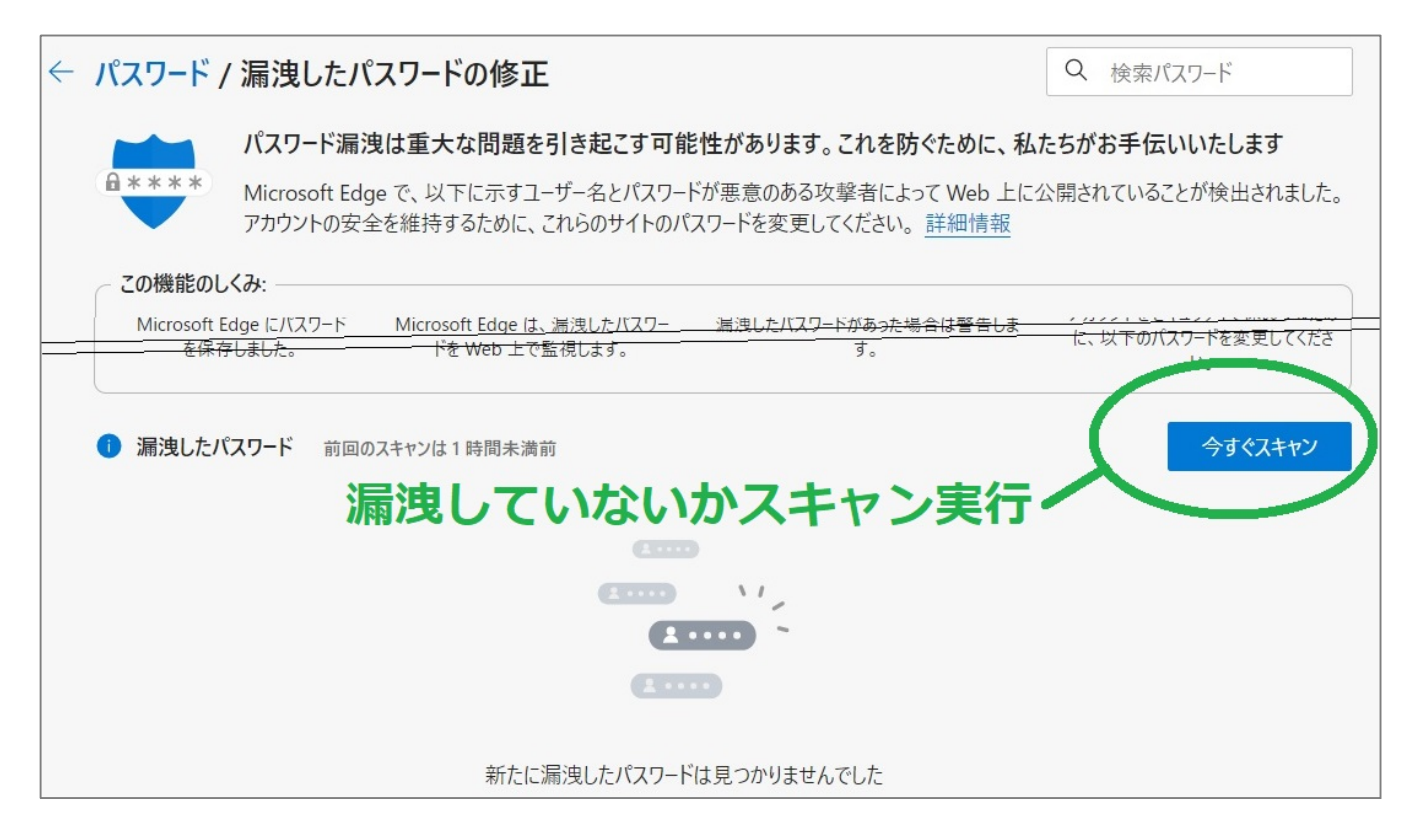

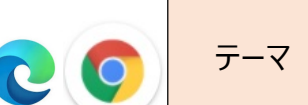

## Chrome の場合 以下のような警告表示がでます

『パスワードを変更してください。

ID & PW 管理

サイトまたはアプリでのデータ侵害により、パスワード情報 が漏洩しました。 XXX(サイト URL)のパスワードをすぐに変更することを

XXX (リイト URL) のハスワートをすくに変更することを おすすめします。』

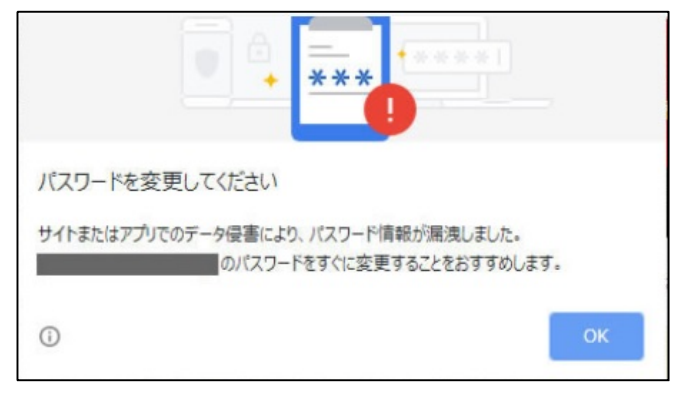

※この警告ポップアップが出た時にログインしようとしたサイトそのものが情報漏洩を起こしたわけではあ

りません。

該当サイトで利用している「IDとパスワード」の組み合わせが、何らかの経路で世の中に流出してしまっている、 使い続けない方が良い・パスワードを変更するべき、ということをブラウザ Google Chrome が警告してきたのです。

もしもパスワード情報漏洩の警告ポップアップが表示されたら

・該当する ID とパスワードの利用を今後止める

・該当する ID とパスワードで登録しているサイトのパスワードを変更する。

次の場所でも、パスワードの漏洩状態を随時確認することができます。

●パソコンでは・・・ Chromeの設定画面を開き、『自動入力』⇒『パスワード』と選択して、下記画面を開きます。

この画面にて、『パスワードの確認 ▶』クリックすると 現在の状態が解ります。

| 設定  |               | Q 設定項目を検索                                               |   |
|-----|---------------|---------------------------------------------------------|---|
| •(  | Googleの設定     | ← パスワード     ⑦ Q パスワードを検索                                |   |
| Ê   | 自動入力          |                                                         |   |
| •   | 安全確認          | パスワードを保存できるようにする                                        |   |
| 0   | プライバシーとセキュリティ | 自動ログイン<br>保存されている認証情報を使用してウェブサイトに自動的にログインします。この機能が無効になっ |   |
| ۲   | デザイン          | ている場合は、ウェブサイトにログインするときに毎回確認を求められます。                     |   |
| Q   | 検索エンジン        |                                                         | , |
|     | 既定のブラウザ       | テーダ侵害などのゼキュリティの問題からハスリートを保護しま9                          |   |
| Ċ   | 起動時           | Google アカウントでの保存パスワードの表示と管理                             |   |
| 詳細調 | 没定 ▼          | 保存したパスワード                                               | : |

松寿会 藤沢地区 パソコン同好会

ブラウザ PW 監視機能

●Android スマホ、タブレットでは・・・ Chrome の『・・・』から、『設定』を選択し、『パスワード』と進めると、下の画面 になります。

テーマ

この画面にて『パスワードを確認』を選択すると、現在の状態が解ります。

0 9

ID & PW 管理

R ... 3 ← パスワード � パスワードの保存 オン 自動ログイン 保存されている認証情報を使用して ウェブサイトに自動的にログインし ます。この機能がオフの場合は、ウ ェブサイトにログインするときに毎 回確認を求められます。 パスワードを確認 データ侵害などのセキュリティの問題 スワードを保護します Google アカウントでの保存パスワ の表示と管理 パスワード